## Tutoriel de connexion à Tinkercad

https://www.tinkercad.com/

| Connexion REJOINDRE MAINTENANT                                                                                         | Cliquer sur rejoindre maintenant                                                                                                    |
|----------------------------------------------------------------------------------------------------|----------------------------------------------------------------------------------------------------|
| Étudiants, rejoignez un cours                                                                                          | Cliquer sur rejoindre un cours                                                                                                    |
| <b>Rejoindre la classe</b><br>Votre enseignant vous fournira un code<br>Entre le code de la cla<br>Accéder à ma classe | Donner le code de la classe <b>noté dans la consigne de</b><br><b>l'exercice</b> puis cliquer sur accéder à ma classe.                                                                                                    |
| Bienvenue dans<br>601<br>Entre le pseudo fourni par ton professeur.<br>Entrer le pseudo<br>Et voilà!                   | Écrire votre pseudo (pour chaque élève le pseudo<br>correspond aux 3 premières lettres de son nom en<br>minuscule sans accent suivies de sa classe.<br>Exemple pour Mr Base en classe de 601 le pseudo<br>serait : bas601.<br>Une fois le pseudo renseigné, cliquer sur Et voilà ! |
| Rechercher des conception<br>Conceptions 3D<br>Circuits<br>Codeblocks NOUVEAU                                          | Cliquer conception 3D                                                                                                    |
| Rechercher des conception   Conceptions 3D   Circuits                                                                  | Cliquer sur Créer une conception<br>Créer une conception                                                                                                    |
| HAUT<br>AVANT                                                                                                    | Modifier le nom de votre conception en cliquant en haut à gauche pour écrire. Le fichier s'entregistre tout seul automatiquement.                                                                                                    |
| Commencer à faire votre conception à l'aide du tutoriel                                                                |                                                                                                    |